iPad のソフトウェア(iPadOS)のアップデート(ダウンロード/インストール)手順

# はじめに

アップデートを行うためには、iPad のストレージにダウンロードするファイルを 保存するための十分な空きが必要です。

以下の手順でストレージの空き容量が5Gバイト以上あることを確認してください。

- ① ホーム画面の「設定」アイコンをタップします。 1 35 • • • Ţ -FYN × V SGC assis T) LIM alua Gisa NHK
- 「一般」をタップし、次に「iPad ストレージ」をタップします。
   846 10月1日(金)

|                              | -               | 般                                  |
|------------------------------|-----------------|------------------------------------|
| 設定                           |                 |                                    |
| Q. 検索                        | 情報              | >                                  |
| このiPadは三島市教育委員会によって監理/管理されて  | ソフトウェア・アップデート   | >                                  |
| います。 デバイスの監理に関する詳しい情報        |                 |                                    |
|                              | AirPlayとHandoff | >                                  |
| iCloud、App Storeおよびその他を設…    | ピクチャ・イン・ピクチャ    | >                                  |
|                              |                 |                                    |
| ▶ 機内モード                      | (iPadストレージ      | >                                  |
| ᅙ Wi-Fi giga-sch.mishima-edu | Appのバックグラウンド更新  | >                                  |
| <b>Bluetooth</b> オン          |                 |                                    |
| (1) モバイルデータ通信                | 日付と時刻           | >                                  |
| _                            | キーボード           | >                                  |
| <b>通</b> 知                   | フォント            | >                                  |
| ◀  サウンド                      | 言語と地域           | >                                  |
| ▶ おやすみモード                    | 辞書              | >                                  |
| 🔀 スクリーンタイム                   |                 |                                    |
|                              | VPN             | 未接続 >                              |
|                              | デバイマ管理          | KDDI Smart Mohile Safaty Managar 🔾 |

ul 🗢 98% 🔳

③ 使用済みが 27GB 未満(空き容量が 5GB 以上)であることを確認してください。

| 17:06 10月8日(金)                                                                                                    |                                   | ul 🗢 52% 🔳 ,          |
|----------------------------------------------------------------------------------------------------|-----------------------------------|-----------------------|
|                                                                                                    | く一般 iPadストレージ                     | Q                     |
| 設定                                                                                                    |                                   |                       |
| Q 検索                                                                                                    | iPad                              | 使用済み: 14.2 GB / 32 GB |
| このiPadは三島市教育委員会によって監理/管理されて<br>います。 <b>デバイスの監理に関する詳しい情報</b>                                                                                                    | ● システム ● App ● 写真 ● メディア ● その他    |                       |
| iPadにサインイン<br>iCloud、App Storeおよびその他を設…                                                                                                    | <b>GarageBand</b><br>前回使用: 昨日     | 1.62 GB >             |
|                                                                                                    | <b>iMovie</b><br>前回使用: 2021/09/09 | 615.2 MB >            |
| 機内モード     し     横内モード     し     inga_sch mishima_adu     inga_sch mishima_adu     ing | III Numbers                       | 484.4 MB >            |
| Bluetooth         オン                                                                                                    | E Keynote                         | 478.1 MB >            |
| 附 モバイルデータ通信                                                                                                    | Pages<br>前回使用:一昨日                 | 474.9 MB >            |
| <b>通</b> 知                                                                                                    | <b>Teams</b><br>前回使用: 一昨日         | 370.7 MB >            |
| ● サウンド                                                                                                    | OneDrive<br>前回使用:一昨日              | 255.2 MB >            |
| ● おやすみモード                                                                                                    | ClassRoom                         | 253.1 MB >            |
| 🔀 スクリーンタイム                                                                                                    |                                   | 140.0 1/2 3           |
|                                                                                                    | 200m                              | 148.9 MB >            |

次ページからアップデート(ダウンロードとインストール)の手順を説明します。 アップデートの手順を開始する前に次の状態を確認してください。

- iPad の充電が十分行われている(80%~100%)こと。
   少ない場合は充電完了後、または電源ケーブルを接続した状態で実施してください。
- iPad が無線 LAN(Wi-Fi)に接続していること。

iPadOS のダウンロードとインストール

① ホーム画面の「設定」アイコンをタップします。

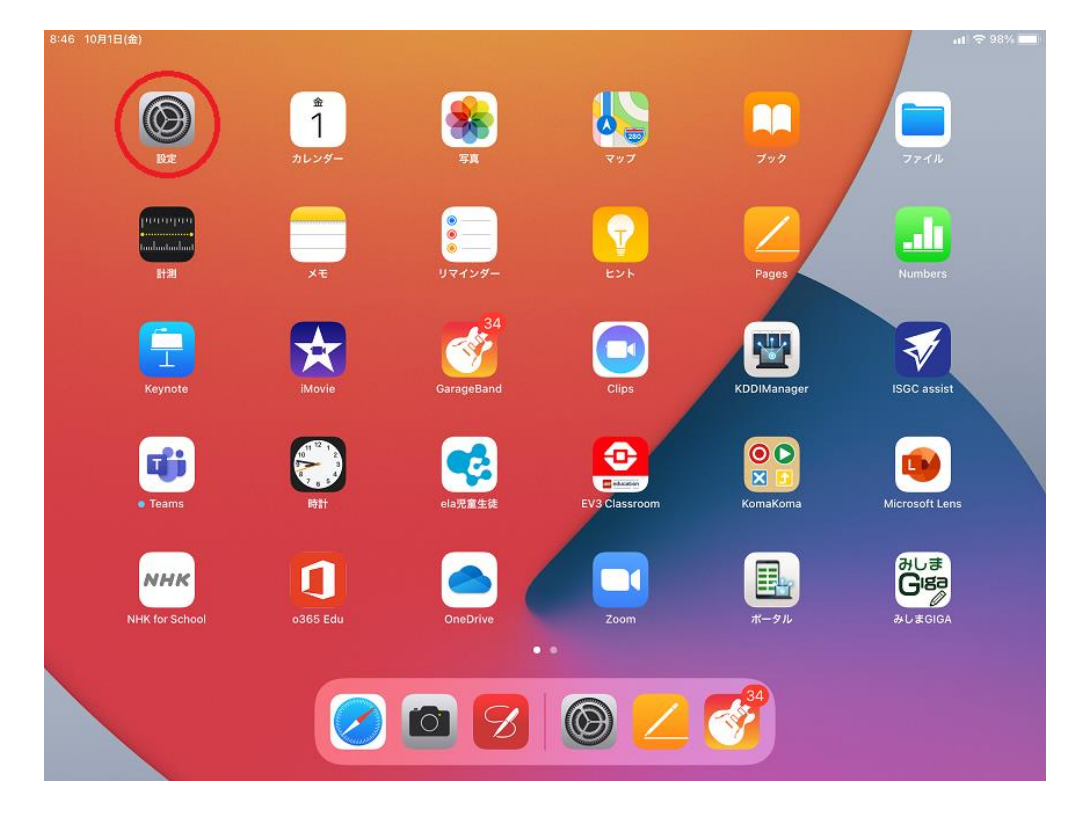

② 「一般」をタップし、次に「ソフトウェア・アップデート」をタップします。

| 15:56 2月8日(火)  |                 | uii 🗢 🕫 100% 🚮                   |
|----------------|-----------------|----------------------------------|
| 設定             |                 | 一般                               |
|                |                 |                                  |
| <b>〕</b> 通知    | 情報              | >                                |
| ◀  サウンド        | ソフトウェア・アップデート   | >                                |
| 🕒 おやすみモード      |                 |                                  |
| 🔀 スクリーンタイム     | AirPlayとHandoff | >                                |
| $\frown$       | ピクチャ・イン・ピクチャ    | >                                |
| 🚫 一般           |                 |                                  |
| 👌 コントロールセンター   | iPadストレージ       | >                                |
| AA 画面表示と明るさ    | Appのバックグラウンド更新  | >                                |
| 📰 ホーム画面とDock   |                 |                                  |
| 闭 アクセシビリティ     | 日付と時刻           | >                                |
| 🛞 壁紙           | キーボード           | >                                |
|                | フォント            | >                                |
| Apple Pencil   | 言語と地域           | >                                |
| Touch IDとパスコード | 辞書              | >                                |
| 🥏 バッテリー        |                 |                                  |
|                | VPN             | 未接続 >                            |
|                | デバイマ管理          | KDDI Smart Mohile Safety Manager |

# iPad のソフトウェア(iPadOS)のアップデート(ダウンロード/インストール)手順

③ ソフトウェア・アップデートが表示されますので、「自動アップデート」をタップします。
 なお、以下の表のとおりご利用の iPad にインストールされている iPadOS のバージョンにより表示される内容が異なります。

※以降の説明画面で iPadOS15、iPadOS15.1 と表記されている場合は「15.3.1」と読み替えてください。

| 現在の OS バージョン       | 表示画面 | アップデート実施方法                          |  |
|--------------------|------|-------------------------------------|--|
|                    | (1)  | iPadOS14.8.1 が表示されますが、画面下部から 15.3.1 |  |
| IPadOS 14.3~14.8   |      | を選択してインストールします。                     |  |
| iPadOS 14.0~14.4.2 |      |                                     |  |
| iPadOS 14.8.1      | (2)  | iPadOS 15.3.1 がインストール可能です。          |  |
| iPadOS 15.0~       |      |                                     |  |
| iPadOS 15.3.1~     | _    | 操作不要です。                             |  |

#### 表示画面(1)

|         | 10.15 10/10 (//)                                                                                                    | ull ∻ 69% 🔳 )                                                                                                    |
|---------|----------------------------------------------------------------------------------------------------|----------------------------------------------------------------------------------------------------|
|         | 設定                                                                                                    | < 一般 ソフトウェア・アップデート                                                                                                    |
|         | います。 デパイスの監理に関する詳しい情報                                                                                                    |                                                                                                    |
|         |                                                                                                    |                                                                                                    |
|         | iPad/5ttd Vd V                                                                                                    | 自動アップデート オン >                                                                                                    |
|         | iCloud、App Storeおよびその他を設…                                                                                                    |                                                                                                    |
|         |                                                                                                    | 1 / iPadOS 14.8.1                                                                                                    |
|         |                                                                                                    | Apple Inc.<br>654.8 MB                                                                                                    |
|         | 99F9EF.F997F-Fam.                                                                                                    | このアップデートには重要なセキュリティアップデートが含まれ、すべてのユーザに推奨され                                                                                                    |
|         |                                                                                                    | ます。                                                                                                    |
|         | ▶ 機内モード                                                                                                    | Appleソフトウェア・アップデートのセキュリティコンテンツについては、以下のWebサイト                                                                                                    |
|         | 🛜 Wi-Fi giga-sch.mishima-edu                                                                                                    | をご覧ください:<br>https://support.apple.com/kb/HT201222                                                                                                    |
|         |                                                                                                    |                                                                                                    |
|         | Bluetooth A 2                                                                                                    |                                                                                                    |
|         | (1) モバイルデータ通信                                                                                                    | 詳しい情報                                                                                                    |
|         |                                                                                                    |                                                                                                    |
|         | 通知                                                                                                    |                                                                                                    |
|         |                                                                                                    | ダウンロードしてインストール                                                                                                    |
|         |                                                                                                    |                                                                                                    |
|         | ▶ おやすみモード                                                                                                    | iPadは、管理者によって認められた最新のソフトウェア・アップデートを表示しています。                                                                                                    |
|         | スクリーンタイム                                                                                                    | その他の利用可能なアップデート                                                                                                    |
|         | •                                                                                                    | 15 iPadOS 15にアップグレード                                                                                                    |
|         |                                                                                                    |                                                                                                    |
|         |                                                                                                    |                                                                                                    |
|         |                                                                                                    |                                                                                                    |
| 表示面面 (1 | 2)                                                                                                    |                                                                                                    |
|         |                                                                                                    |                                                                                                    |
|         |                                                                                                    |                                                                                                    |
|         | 13:08 2月8日(火)                                                                                                    | <u>(≷</u> 8 %63 ≎ lin.                                                                                                    |
|         | 13:08 2月8日(火) 設定                                                                                                    | ull や 89% 暖)<br>く一般 ソフトウェア・アップデート                                                                                                    |
|         | 13:08 2月8日(火)<br>設定<br>10:00 サウンド                                                                                                    | ull ♥ 60% 疑)<br>く 一般 ソフトウェア・アップデート                                                                                                    |
|         | 13:08 2月8日(水)<br>設定<br>サウンド<br>し おやすみモード                                                                                                    | ull ♥ 69% 迷)<br>く 一般 ソフトウェア・アップデート<br>iPadOS 15.1                                                                                                    |
|         | 13:06 2月8日(火)<br>設定<br>サウンド<br>し おやすみモード<br>フ スクリーンタイム                                                                                                    | uil ♥ 68% 除<br>ソフトウェア・アップデート<br>iPadOS 15.1<br>Apple Inc.                                                                                                    |
|         | 13:06 2月8日(水)                                                                                                    | →III ♥ 68% 勝)<br>く 一般 ソフトウェア・アップデート<br>iPadOS 15.1<br>Apple Inc.<br>2.37 6B                                                                                                    |
|         | 13:08 2月8日(水)<br>設定<br>サウンド<br>▲ おやすみモード<br>スクリーンタイム                                                                                                    | ■11 ♥ 68% 登)<br>く 一般 ソフトウェア・アップデート                                                                                                    |
|         | <ul> <li>13:06 2月8日(水)</li> <li>設定</li> <li>サウンド</li> <li>おやすみモード</li> <li>スクリーンタイム</li> <li>○ 一般</li> </ul>                                                                                                    | uit ♥ 68% 登)<br>く 一般 ソフトウェア・アップデート                                                                                                    |
|         | <ul> <li>13:08 2月8日(水)</li> <li>第2:08 2月8日(水)</li> <li>第2:08 2月9日(水)</li> <li>第2:09 2月9日(水)</li> <li>第2:09 2月91(11)</li> <li>第2:09 2月91(11)</li> <li>第2:09 2月91(11)</li> <li>第3:09 2月91(11)</li> <li>第3:09 2月91(11)&lt;</li></ul>                                                                                                    | レロマ 60% 登)<br>く 一般 ソフトウェア・アップデート<br>) 「PadOS 15.1<br>Apple Inc.<br>2.9 7 68<br>)<br>PadOS 15 7 に、マルチタスキング機能がさらに見っけやすく、パワフルになり<br>なりまっ、ホーム痛面にAppと一緒にウィジェットを配置できるようになり、Appライブラリを使<br>ってDocKho 直接すべてのAppにアクセスできます。ケイックメモを使えば、どのAppやin<br>面を開いていても長早く簡単にメモを書音節められます。また、新しい福沢機能とiPad用<br>の*罰が、Appを使えば、あたの周りの世界型やそり後に登場では思知できます。要問                                                                                                    |
|         | 13:08 2月8日(水)                                                                                                    | レロマ 60% 登)<br>く → ペ ソフトウェア・アップデート<br>アクトウェア・アップデート<br>アクトウェア・アップデート<br>PadOS 15.1<br>Apple Inc.<br>2.9 7 68<br>PadOS 15 7 に、マルチタスキング機能がさらに見つけやすく、低いやすく、パワフルになり<br>なってDecKから直接すべてのAppEンクセスできます。タイックメモを使えば、どのAppやi<br>面を聞いていても集早く簡単にメモを書き間かられます。また、新しい幅評機能とiPad用<br>の*断パックロックレーマーンであるこのクリークの構成により、FaceTime通話<br>の音を使いい地も一般と自然に、集中モードを使えば、今しいいることに合わせて適助タフィ                                                                                                    |
|         | 13:08 2月8日(水)                                                                                                    | →H♥ 60% 登)                                                                                                    |
|         | <ul> <li>13:08 2月8日(水)</li> <li>第2:08</li> <li>第2:09</li> <li>第2:09</li> <li>第2:09</li> <li>第2:09</li> <li>第2:09</li> <li>第2:09</li> <li>第3:09</li> <li>第3:09</li> <li>第3:09</li> <li>第3:09</li> <li>第3:09</li> <li>第3:09</li> <li>第3:09</li> <li>第3:09</li> <li>第3:09</li> <li>第3:09</li> <li>第3:00</li> <li>第3:00</li> <li>第3:00</li> <li>第3:00</li> <li>第3:00</li> <li>第3:00</li> <li>第3:00</li> <li>10:00</li> <li>10:00<td>→ オージャンシートレートモードなど、オーディバビデオの機能做により、FaceTime選び<br/>ののためのほどのないます。また、新しい協能機能があった見つけやすく、パワフルになり<br/>たまった。<br/>かったののたびアクセスできます。クイルクメモを使えば、どのAppやす<br/>のでしたのうます。ためになります。また、新しい協能機能とPadfの<br/>のでしたのうます。ためになります。また、新しい協能機能とPadfの<br/>のでしたのうます。ためになります。また、新しい協能機能とPadfの<br/>のでしたのうます。ためになります。また、新しい協能機能とPadfの<br/>のでしたのうます。ためになります。また、新しい協能機能とPadfの<br/>のでしたのうます。ためになり、FaceTime選び<br/>などのものといたのます。また、新しい協能機能とPadfの<br/>のでしたのうます。ためます。また、新しい協能機能とPadfの<br/>のでしたのうます。ためます。また、新しい協能機能とPadfの<br/>のでしたのうます。ためます。また、新しい協能機能とPadfの<br/>のでしたのうます。また、新しい協能機能とPadfの<br/>のでしたのうます。また、新しい協能能になり、FaceTime選び<br/>のでしたのうます。また、キーモードを使えば、今していることに合わせて通知をフィ<br/>ルクリングレートア・アップデートのセキュリティコンテンツについては、以下のWebサイト</td></li></ul> | → オージャンシートレートモードなど、オーディバビデオの機能做により、FaceTime選び<br>ののためのほどのないます。また、新しい協能機能があった見つけやすく、パワフルになり<br>たまった。<br>かったののたびアクセスできます。クイルクメモを使えば、どのAppやす<br>のでしたのうます。ためになります。また、新しい協能機能とPadfの<br>のでしたのうます。ためになります。また、新しい協能機能とPadfの<br>のでしたのうます。ためになります。また、新しい協能機能とPadfの<br>のでしたのうます。ためになります。また、新しい協能機能とPadfの<br>のでしたのうます。ためになります。また、新しい協能機能とPadfの<br>のでしたのうます。ためになり、FaceTime選び<br>などのものといたのます。また、新しい協能機能とPadfの<br>のでしたのうます。ためます。また、新しい協能機能とPadfの<br>のでしたのうます。ためます。また、新しい協能機能とPadfの<br>のでしたのうます。ためます。また、新しい協能機能とPadfの<br>のでしたのうます。また、新しい協能機能とPadfの<br>のでしたのうます。また、新しい協能能になり、FaceTime選び<br>のでしたのうます。また、キーモードを使えば、今していることに合わせて通知をフィ<br>ルクリングレートア・アップデートのセキュリティコンテンツについては、以下のWebサイト                                                                                                    |
|         | <ul> <li>13:08 2月8日(水)</li> <li>ジワンド</li> <li>シャワンド</li> <li>おやすみモード</li> <li>スクリーンタイム</li> <li>フントロールセンター</li> <li>画面表示と明るさ</li> <li>ホーム画面とDock</li> <li>アクセシビリティ</li> </ul>                                                                                                    | レージャングレージング (Apple 2 com/kb/HT20122)                                                                                                    |
|         | <ul> <li>By 2月8日(水)</li> <li>By 7ワンド</li> <li>おやすみモード</li> <li>スクリーンタイム</li> <li>フントロールセンター</li> <li>画面表示と明るさ</li> <li>ホーム画面とDock</li> <li>アクセシビリティ</li> <li>壁紙</li> </ul>                                                                                                    | ● クロトロア・アップデートのセキュリティコンテンツについては、以下のWeb/<br>となっていた。                                                                                                    |
|         | <ul> <li>By 2月8日(水)</li> <li>By 7ワンド</li> <li>Aやすみモード</li> <li>スクリーンタイム</li> <li>フントロールセンター</li> <li>画面表示と明るさ</li> <li>ホーム画面とDock</li> <li>アクセシビリティ</li> <li>壁紙</li> <li>ロントロー</li> </ul>                                                                                                    | ● クロトロア・アップデートのセキュリティコンテンツについては、以下のWeb/<br>たまれていた。<br>年代の1000000000000000000000000000000000000                                                                                                    |
|         | <ul> <li>By 2,98E(4)</li> <li>By 2,92 K</li> <li>サウンド</li> <li>ホやすみモード</li> <li>スクリーンタイム</li> <li>アクレンドロールセンター</li> <li>画面表示と明るさ</li> <li>ホーム画面とDock</li> <li>アクセシビリティ</li> <li>壁紙</li> <li>Sinic 検索</li> </ul>                                                                                                    | <text><image/><image/><image/><text><text><text><text><text></text></text></text></text></text></text>                                                                                                    |
|         | <ul> <li>By Link (Link (</li></ul>                                                                                                    | <text><image/><image/><image/><image/><text><text><text><text></text></text></text></text></text>                                                                                                    |
|         | <ul> <li>By 2,99E(4)</li> <li>By 2,90</li> <li>サウンド</li> <li>ホやすみモード</li> <li>スクリーンタイム</li> <li>スクリーンタイム</li> <li>コントロールセンター</li> <li>画面表示と明るさ</li> <li>ホーム画面とDock</li> <li>アクセシビリティ</li> <li>Shitと検索</li> <li>Apple Pencil</li> <li>Touch IDとパスコード</li> </ul>                                                                                                    | くー  ハフトウェア・フップデートのセキュリティコンテンツについては、以下の少いたります。 のないないます。 とないないます。 とないないないます。 とないないないないないないないないないないないないないないないないないないない                                                                                                    |
|         | <ul> <li>By 2,95E(4)</li> <li>By 2,95E(4)</li> <li>サウンド</li> <li>ネやすみモード</li> <li>スクリーンタイム</li> <li>スクリーンタイム</li> <li>アクレンドロールセンター</li> <li>画面表示と明るさ</li> <li>ホーム画面をDock</li> <li>アクセシビリティ</li> <li>Shiと検索</li> <li>Shiと検索</li> <li>Apple Pencil</li> <li>Touch IDとパスコード</li> <li>バッテリー</li> </ul>                                                                                                    | <text><image/><image/><image/><text><text><text><text><text><text></text></text></text></text></text></text></text>                                                                                                    |
|         | B定           シウンド           シウンド           シウントローバセンター           シントローパセンター           副面表示と明るさ           ホーム画面をDock           アクセシビリティ           シバローにないの           シバロールセンター           シアクセシビリティ           シロールロングー           シアクセシビリティ           シアクセシビリティ           シアクセシビリティ           シアクロシングリティ           シアクロシングリティ           シアクロシングリティ           シアクロシングリティ           シアクロシングリティ           シアクロシングリティ           シアクロシングリティ           シアクロシングリー           シアリー                                                                                                    | ADPATESTATION (ADDATESTATION (ADDATESTATI      |
|         | B定           ・・・・・・・・・・・・・・・・・・・・・・・・・・・・・・・・・・・・                                                                                                    | ADDATASON CONTRACTOR CONTRACTOR CONTRAC |
|         | B定           ● ウンド            ● カンド            ● スリーンクイム            ● カンドロールセンター            ● コントロールセンター            ● 両の表示と明るさ            ● ホーム画面をDock            ● 教託            ● Shick表示         Shick表示           ● Jule Pencil            ● スリーー、                                                                                                    | <page-header><image/><image/><image/></page-header>                                                                                                    |
|         | B定           ● ウンド           ●           ●           ●           ●           ●           ●           ●           ●           ●           ●           ●           ●           ●           ●           ●           ●           ●           ●           ●           ●           ●           ●           ●           ●           ●           ●           ●           ●           ●           ●           ●           ●           ●           ●           ●           ●           ●           ●           ●           ●           ●           ●           ●           ●           ●           ●           ●           ●           ●           ●           ●                                                                                                    | <page-header><image/><section-header></section-header></page-header>                                                                                                    |

### <u>iPad のソフトウェア(iPadOS)のアップデート(ダウンロード/インストール)手順</u>

 ④ 以下のとおり、「iPadOS アップデートをダウンロード」がオフ(白色)の場合は、自動アップ デートを有効に変更する必要があります。(※1)

| 13:08 2月8日(火)      |                              | uli 🗢 69% 🕵 - |
|--------------------|------------------------------|---------------|
| 設定                 | くソフトウェア・アップデート 自動アップ         | デート           |
| ▲ サウンド             |                              |               |
| ▶ おやすみモード          | 自動的に行う操作:                    | $\bigcirc$    |
| スクリーンタイム           | iPadOSアップデートをダウンロード          |               |
|                    | アップデートはiPadに自動的にダウンロードされません。 | $\smile$      |
| <mark>О</mark> — Ю |                              |               |
| 🕄 コントロールセンター       |                              |               |
| AA 画面表示と明るさ        |                              |               |
| 📰 ホーム画面とDock       |                              |               |
| 🕜 アクセシビリティ         |                              |               |
| 🛞 壁紙               |                              |               |
| 💦 Siriと検索          |                              |               |
| Apple Pencil       |                              |               |
| mouch IDとパスコード     |                              |               |
| 🥅 バッテリー            |                              |               |
| 🕛 プライバシー           |                              |               |
|                    |                              |               |
| App Store          |                              |               |

※1 「iPadOS アップデートをダウンロード」をオン(緑色)に変更すると以下のとおり「iPadOS アップデートをインストール」も表示されますので、両方ともオン(緑色)であることを確認 し、「ソフトウェア・アップデート」をタップして前の画面に戻ります。

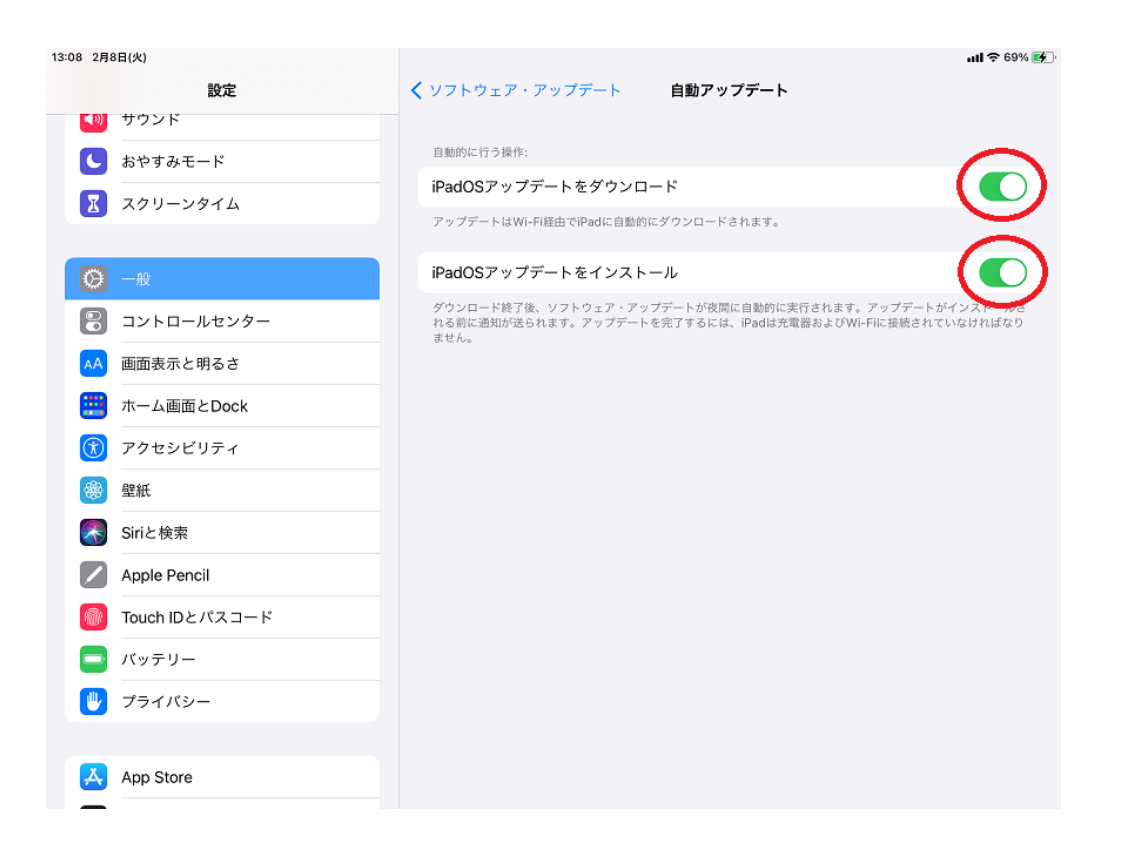

⑤ ③で表示画面(1)の場合(以下の表示)は、「ダウンロードしてインストール」はタップせず
 に、画面下部の「iPadOS15.3.1 にアップグレード」をタップして⑥に進んでください。
 ③で表示画面(2)の場合は、⑥から操作してください。

| :15 10月6日(水)                            |                                       | ull 🗢 69% 🛛     |
|-----------------------------------------|---------------------------------------|-----------------|
| 設定                                      | く 一般 ソフトウェア・アップデート                    |                 |
| います。 デパイスの監理に関する詳しい情報                   |                                       |                 |
|                                         | 自動アップデート                              | オン >            |
| iPadにサインイン<br>iCloud、App Storeおよびその他を設… |                                       |                 |
|                                         | 1 / iPadOS 14.8.1                     |                 |
| ソフトウェア・アップデートが… 1 >                     | Apple Inc.<br>654.8 MB                |                 |
| •                                       | このアップデートには重要なセキュリティアップデートが含まれ<br>ます。  | 1、すべてのユーザに推奨され  |
| ▶ 機内モード                                 | Appleソフトウェア・アップデートのセキュリティコンテンツに       | こついては、以下のWebサイト |
| ᅙ Wi-Fi giga-sch.mishima-edu            | https://support.apple.com/kb/HT201222 |                 |
| <b>Bluetooth</b> オン                     |                                       |                 |
| (い) モバイルデータ通信                           | 詳しい情報                                 |                 |
|                                         |                                       |                 |
| 通知 通知                                   | ダウンロードしてインストール                        |                 |
| ◀  サウンド                                 |                                       |                 |
| € おやすみモード                               | iPadは、管理者によって認められた最新のソフトウェア・アップデートを表示 | しています。          |
| X<br>スクリーンタイム                           | その他の利用可能なアップデート                       |                 |
| -                                       | 15 iPadOS 15にアップグレード                  | >               |
| ○ 一般                                    |                                       |                 |
|                                         |                                       |                 |

⑥ 「ダウンロードしてインストール」をタップします。

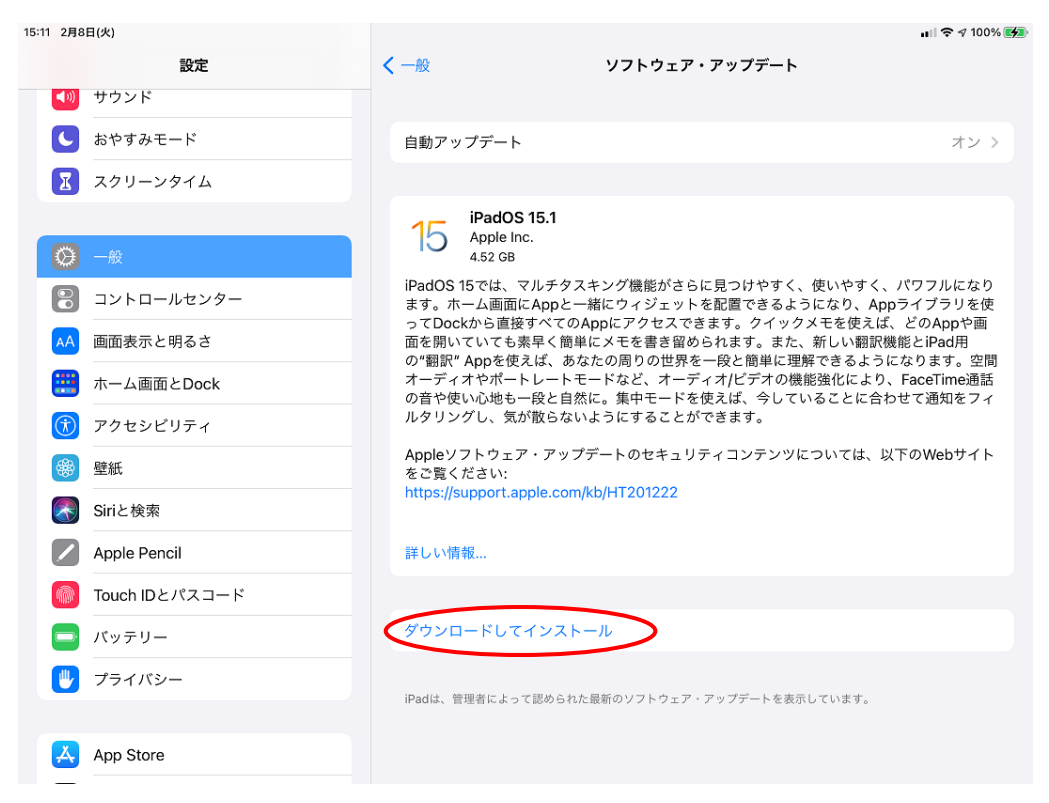

### ⑦ パスコードを入力し、「完了」をタップします。

| 15:12 2月8日(火)  |                                         | nii 🗢 🕫 100% 🛽                                                                    |
|----------------|-----------------------------------------|-----------------------------------------------------------------------------------|
| 設定             | く一般 ソフト                                 | <b>ヽ</b> ウェア・アップデート                                                               |
| ● サウンド         |                                         |                                                                                   |
| ● おやすみモード      | 自動アップデート                                | オン >                                                                              |
| 🔀 スクリーンタイム     |                                         |                                                                                   |
| <b>⊘</b> -₩    | 15 iPadOS 15.1<br>Apple Inc.<br>4.52 GB |                                                                                   |
| 🕄 コントロールセンター   | キャンセル パスコードを入力 売                        | ■<br>「<br>」<br>、<br>に見つけやすく、使いやすく、パワフルになり<br>、<br>を配置できるようになり、Appライブラリを使          |
| AA 画面表示と明るさ    |                                         | 、できます。クイックメモを使えば、どのAppや画<br>留められます。また、新しい翻訳機能とiPad用<br>用た一のと簡単に理解できるとうになります。空間    |
| ホーム画面とDock     | パスコードを入力                                | 赤を一段と間半に理解できるようになります。空間<br>ーディオ/ビデオの機能強化により、FaceTime通話<br>ドを使えば、今していることに合わせて通知をフィ |
| 🛞 アクセシビリティ     |                                         | とかできます。                                                                           |
| 🏶 壁紙           |                                         | ュリティコンテンツについては、以下のWebサイト                                                          |
| Siriと検索        |                                         |                                                                                   |
| Apple Pencil   | 詳しい情報                                   |                                                                                   |
| Touch IDとパスコード |                                         |                                                                                   |
| 😑 パッテリー        | ダウンロードしてインストール                          | 5/2<br>715                                                                        |
| 🎒 プライバシー       | iPadは、管理者によって認められた最新のソフ                 | ?トウェア・アップデートを表示しています。                                                             |
| App Store      |                                         |                                                                                   |

⑧ 利用規約が表示されますので内容を確認し「同意する」をタップします。

| br       Add       DRDD PORTOR         Image: Strateging of the strateging of the strateging of the                                                                                      | 15:12 2月8日(火)  |                      |                                                   |                                  | ull 🗢 🕫 100% 🛃                                             |
|----------------------------------------------------------------------------------------------------|----------------|----------------------|---------------------------------------------------|----------------------------------|------------------------------------------------------------|
| ● ウッド         ● 意 たかす みモード         回意 しない         利用規約         回意 す ス > 1 > 1 > 1 > 1 > 1 > 1 > 1 > 1 > 1 >                                                                                                    | 設定             |                      | く一般                                               | ソフトウェア・アップ                       | デート                                                        |
| ● おやすやモド       周想の       利用規約       使する       カン )         ● オレーノインクイム       日本届         ● ホーレーレセンター       一日、市山市となることで、たち客体は、以下の本の方のたちまた。ひかのかのたちまた。このであるたまたで、たち客体は、以下のかかたたちょうなんのないたちょうないのないのであるた。このにあるたまた。このであるたまた。このであるたまたのないたちょうないのないたちょうないのないたちょうないのないのかった。このにおいていたちょうないのないたちょうないのないたちょうないのないたちょうないのないたちょうないのないたちょうないのないたちょうないのないたちょうないのないたちょうないのないたちょうないのないたちょうないのないたちょうないのないたちょうないのないたちょうないのないたちょうないのないたちょうないのないたちょうないのないたちょうないのないたちょうないのないたちょうないのないたちょうないのないたちょうないのないたちょうないのないたちょうないのないたちょうないのないたちょうないのないたちょうないのないたちょうないのないたちょうないのないのないたちょうないのないたちょうないのないたちょうないのないのないたちょうないのないたちょうないのないたちょうないのないたちょうないのないたちょうないのないのないたちょうないのないたちょうないのないたちょうないのないたちょうないのないのないたちょうないのないのないたちょうないのないのないたちょうないのないのないたちょうないのないのないたちょうないのないのないたちょうないのないのないたちょうないのないのないたちょうないのないのないたちょうないのないのないたちょうないのないのないたちょうないのないのないたちょうないのないのないたちょうないのないのないたちょうないのないのないたちょうないのないのないたちょうないのないのないたちょうないのないのないたちょうないのないのないたちょうないのないのないたちょうないのないたちょうないのないたちょうないのないたちょうないのないのないたちょうないのないのないたちょうないのないのないたちょうないのないたちょうないのないのないたちょうないのないのないたちょうないのないたちょうないのないたちょうないのないたちょうないのないたちょうないのないたちょうないのないたちょうないのないのないたちょうないのないたちょうないのないたちょうないのないたちょうないのないのないたちょうないのないたちょうないのないたちょうないたちょうないないたちょうないないたちょうないないまうないたちょうないないまうないたちょうないないたちょうないないまうないないないないたちょうないないないないないないないないないないないないないないないないないないない                                                                                                    | ◀砂 サウンド        |                      |                                                   |                                  |                                                            |
| 図 スクリーンダイム       日本語         ● 本       一番         ● ハーールセンター       ● 画面表示と明るさ         ● 画面表示と明るさ       ● ・・・・・・・・・・・・・・・・・・・・・・・・・・・・・・・・・・・・                                                                                                    | ● おやすみモード      | 同意しない                | 利用規約                                              | 同意する                             | <b>オン</b> >                                                |
| <ul> <li>i and a state of the state of the s</li></ul> | 又クリーンタイム       | 日本語                  |                                                   |                                  |                                                            |
| ② コントロールセンター       の定める各条項に基づく拘束を受けることに同意されたことになります。       く、使いやすく、パワフルになりまるになります。         ◎ 画面表示と明るさ       A. Apple iOSおよびiPadOSソフトウェアライセンス契約       く、新しい翻訳機能とiPad用         ③ 声のとDock       A. Apple iOSおよびiPadOSソフトウェアライセンス契約       ご、新しい翻訳機能とiPad用         ③ アクセシビリティ       B. Apple Pay 追加条項       ご、Appleからの通知について       ご、「いることに合わせて通知をフィーンいることに合わせて通知をフィーンいろことに合わせて通知をフィーンいろことに合わせて通知をフィーンいろことに合わせて通知をフィーンいろことに合わせて通知をフィーンいろことに合わせて通知をフィーンいろことに合わせて通知をフィーンいろことに合わせて通知をフィーンいろことに合わせて通知をフィーンいろことに合わせて通知をフィーンいろことに合わせて通知をフィーンいろことに合わせて通知をフィーンいろことに合わせて通知をフィーンいろことに合わせて通知をフィーンいろことに合わせて通知をフィーンいろころ         ④ pple Pencil       お客様の本デバイスをご使用になるる前、または本ソフトウェアア<br>ップデートをダウンロードする前に、本契約の名を項の<br>「「「マイリー」」       ッパントウェア・アックファートを表示しています。         ● フォークー       アン・ディーンのとのこのために無限のソフトウェア・アックファートを表示しています。       ************************************                                                                                                    | 🕲 一般           | 重要: お客<br>ス」といい      | <sup>羕がiPhone、iPadまたはiPoc</sup><br>ます)をご使用になることで、 | l touch(以下「本デバイ<br>お客様は、以下のApple |                                                            |
| <ul> <li>▲ 画面表示と明るさ</li> <li>▲ Apple iOSおよびiPadOSソフトウェアライセンス契約</li> <li>▲ Apple iOSおよびiPadOSソフトウェアライセンス契約</li> <li>④ アクセシビリティ</li> <li>④ アクセシビリティ</li> <li>④ アクセシビリティ</li> <li>④ アクセシビリティ</li> <li>▲ Apple inc.<br/>iOSおよびiPadOSソフトウェアライセンス契約<br/>シングルユースライセンス</li> <li>▲ Apple Inc.<br/>iOSおよびiPadOSソフトウェアライセンス契約<br/>シングルユースライセンス</li> <li>▲ S客様の本デバイスをご使用になる前、または本ソフトウェアライ<br/>センス契約 (以下 '本契約) といいます) に関するソフトウェアア<br/>アップデートをダウンロードする前に、本契約をよくお読みください、お客様の本デバイスをご使用になること、またはソフトウェア<br/>アップデートをダウンロードする前に、本契約の各条項に<br/>間意されない場合は、当該本デバイスのご使用またはソフトウェア、アップテートを求けています.</li> <li>▲ App Store</li> </ul>                                                                                                    | 3ントロールセンター     | の定める各<br>ます。         | 条項に基づく拘束を受けること                                    | こに同意されたことになり                     | 「く、使いやすく、パワフルになり」<br>うようになり、Appライブラリを使<br>ックメモを使えば、どのAppや画 |
| <ul> <li>※ ホーム画面とDock</li> <li>6. Apple Pay 追加条項</li> <li>7. Apple Pay 追加条項</li> <li>6. Apple Pay 追加条項</li> <li>7. Apple Pay 追加条項</li> <li>6. Apple Pay 追加条項</li> <li>7. Apple Pay 追加条項</li> <li>7. Apple Pay 追加条項</li> <li>7. Apple Pay 追加条項</li> <li>7. Apple Pay 追加条項</li> <li>7. Apple Pay 追加条項</li> <li>7. Apple Pay 追加条項</li> <li>7. Apple Pay 追加条項</li> <li>7. Apple Pay 追加条項</li> <li>7. Apple Pay 追加条項</li> <li>7. Apple Pay 追加条項</li> <li>7. Apple Pay 追加条項</li> <li>8. Apple Pay 追加条項</li> <li>7. Apple Pay 追加条項</li> <li>7. Apple Pay apple Pay 追加 Apple Pay apple Pay apple Pay</li></ul>                                                                                                    | AA 画面表示と明るさ    | A Apple              | iのSお上びiPadのSソフトウ                                  | ・アライセンス契約                        | た、新しい翻訳機能とiPad用<br>で理解できるようになります。空間                        |
|                                                                                                    | 🔛 ホーム画面とDock   | B. Apple<br>C. Apple | e Pay 追加条項<br>eからの通知について                          |                                  | D機能強化により、FaceTime通話<br>、ていることに合わせて通知をフィ                    |
| ● 壁紙       Apple Inc.       iOSおよびiPadOSソフトウェアライセンス契約       ツについては、以下のWebサイト         ● Siriと検索       シッグルユースライセンス       シッグルユースライセンス         ● Apple Pencil       お客様の本デバイスをご使用になる前、または本ソフトウェアライ       センス契約(以下「本契約,といいます)に関するソフトウェアア       ツについては、以下のWebサイト         ● Touch IDとパスコード       ・       お客様の本デバイスをご使用になること、またはソフトウェアア       ツブデートをダウンロードする前に、本契約をよくお読みくださ       い、お客様の本デバイスをご使用になること、またはソフトウェア       **         ● バッテリー       ・       アップデートをダウンロードすることに同意されたことになります。本契約の各条項の       **         ● ブライバシー       アップデートのウロードなどたわたいでください       **         ● フライバシー       アップデートのウロードなどのちれた展開のソフトウェア・アップテートを表示しています。                                                                                                    | () アクセシビリティ    |                      |                                                   |                                  |                                                            |
|                                                                                                    | ● 壁紙           | Apple Inc<br>iOSおよび  | iPadOSソフトウェアライセン                                  | ス契約                              | ッツについては、以下のWebサイト                                          |
| ✓       Apple Pencil       お客様の本デバイスをご使用になる前、または本ソフトウェアライ<br>センス契約(以下「本契約」といいます)に関するソフトウェアア<br>ップデートをダウンロードするに、本契約をよくお読みくださ<br>い。お客様の本デバイスをご使用になること、またはソフトウェア<br>アップデートをダウンロードすることによって、本契約の各条項の<br>拘束を受けることに同意されたことになります。本契約の各条項に<br>同意されない場合は、当該本デバイスのご使用またはソフトウェア・アッフテートを表示しています。         ●       プライバシー       アップデートのサウンロードすることののもれた最新のソフトウェア・アッフテートを表示しています。                                                                                                    | Siriと検索        | 999771               | -291292                                           |                                  |                                                            |
| Touch IDとパスコード                                                                                                    | Apple Pencil   | お客様の本<br>センス契約       | デバイスをご使用になる前、ま<br>」(以下「本契約」といいます)                 | Eたは本ソフトウェアライ<br>に関するソフトウェアア      |                                                            |
| <ul> <li>         アップデートをダウンロードすることによって、本契約の各条項の<br/>カ東を受けることに同意されたことになります。本契約の各条項に<br/>同意されない場合は、当該本デバイスのご使用またはソフトウェア<br/>アップデートのダウンリロードを支示しています。     </li> <li>         App Store     </li> </ul>                                                                                                    | Touch IDとパスコード | ップデートい。お客様           | をダウンロードする前に、本書の本デバイスをご使用になる。                      | 契約をよくお読みくださ<br>こと、またはソフトウェア      |                                                            |
| U U U U U U U U U U U U U U U U U U U                                                                                                    | - バッテリー        | アップデー<br>拘束を受け       | トをダウンロードすることに。<br>ることに同意されたことにな                   | よって、本契約の各条項の<br>)ます。本契約の各条項に     | -215<br>-215                                               |
| IPadia、耐圧合によう (動のらびに酸剤のリンドウェア・プランテードを変示しています。                                                                                                    | 🕛 プライバシー       | 同意されな<br>マップデー       | い場合は、当該本テバイスのこ<br>トのダウンロードを行わないで                  | ご使用またはソフトウェア<br>ゃください            |                                                            |
| App Store                                                                                                    |                |                      | iFaula、盲述者にようて認められ                                | のこ取用のフラントフェア・アッファー               | Ling Style Course 3.9                                      |
|                                                                                                    | App Store      |                      |                                                   |                                  |                                                            |

- ⑨ アップデートが開始します。アップデートの進み具合により画面が順次変わります。以下にアップデート中の画面表示を示します。
  - アップデートを要求しアップデートが始まります。

| 15:12 2月8日(火)         |                                      |                                                                                                    | 🔐 🗢 🕫 100% 🛃                                        |  |
|-----------------------|--------------------------------------|----------------------------------------------------------------------------------------------------|-----------------------------------------------------|--|
| 設定                    | < ─般                                 | ソフトウェア・アップデート                                                                                                    |                                                     |  |
| <mark>◀</mark> 测 サウンド |                                      |                                                                                                    |                                                     |  |
| よやすみモード               | 自動アップデー                              | ٢                                                                                                    | オン >                                                |  |
| 🔀 スクリーンタイム            |                                      |                                                                                                    |                                                     |  |
| Q −₩                  | 15 iPadC<br>Apple<br>Py 75           | <b>)S 15.1</b><br>Inc.<br>デートを要求しました                                                                                                    |                                                     |  |
| 🕄 コントロールセンター          | iPadOS 15では、<br>ます。ホーム画面             | マルチタスキング機能がさらに見つけやすく、<br>面にAppと一緒にウィジェットを配置できるよ                                                                                                | 、使いやすく、パワフルになり<br>うになり、Appライブラリを使                   |  |
| AA 画面表示と明るさ           | ってDockから直<br>面を開いていても<br>の"翻訳" Appをf | 接すべてのAppにアクセスできます。クイック<br>5素早く簡単にメモを書き留められます。また、<br>使えば、あなたの周りの世界を一段と簡単に理                                                                      | 7メモを使えは、どのAppや画<br>、新しい翻訳機能とiPad用<br>解できるようになります。空間 |  |
| 🟥 ホーム画面とDock          | オーディオやポー<br>の音や使い心地も                 | ○ mmur Appを使べば、めなたの向りの世外を一段と間単に埋除できるようになります。空間<br>オーディオやポートレートモードなど、オーディオ/ビデオの機能強化により、FaceTime通話<br>の音や使い心地も一段と自然に。集中モードを使えば、今していることに合わせて通知をフィ |                                                     |  |
| 闭 アクセシビリティ            | ルタリングし、参                             | 気が散らないようにすることができます。                                                                                                    |                                                     |  |
| ● 壁紙                  | Appleソフトウェ<br>をご覧ください:               | :ア・アップデートのセキュリティコンテンツは                                                                                                    | こついては、以下のWebサイト                                     |  |
| Siriと検索               | https://support.                     | apple.com/kb/H1201222                                                                                                    |                                                     |  |
| Apple Pencil          | 詳しい情報                                |                                                                                                    |                                                     |  |
| Touch IDとパスコード        |                                      |                                                                                                    |                                                     |  |
| ニ バッテリー               | iPadは、管理者によ                          | って認められた最新のソフトウェア・アップデートを表示                                                                                                    | 示しています。                                             |  |
| 🖐 プライバシー              |                                      |                                                                                                    |                                                     |  |
|                       |                                      |                                                                                                    |                                                     |  |
| App Store             |                                      |                                                                                                    |                                                     |  |

・ダウンロードが進行中です。残りの目安時間が表示されます。

| 15:13 2月8日(火)  |                                                                 | 🖬 🗢 🕈 100% 💋                                                |
|----------------|-----------------------------------------------------------------|-------------------------------------------------------------|
| 設定             | < ─般 ソフトウェア・アップデー                                               | - ト                                                         |
| <b>■</b> サウンド  |                                                                 |                                                             |
| ● おやすみモード      | 自動アップデート                                                        | オン >                                                        |
| X スクリーンタイム     |                                                                 |                                                             |
|                | 15 Apple loc                                                    |                                                             |
|                | 30 約31分                                                         |                                                             |
| 🕄 コントロールセンター   | iPadOS 15では、マルチタスキング機能がさらに見つけやす<br>ます。ホーム画面にAppと一緒にウィジェットを配置できる | すく、使いやすく、パワフルになり<br>るようになり、Appライブラリを使                       |
| AA 画面表示と明るさ    | 面を開いていても素早く簡単にメモを書き留められます。<br>の"翻訳" Appを使えば、あなたの周りの世界を一般と簡単     | ックス Ce 使えば、とのApp P画<br>また、新しい翻訳機能とiPad用<br>に理解できるようになります。空間 |
| 📰 ホーム画面とDock   | オーディオやボートレートモードなど、オーディオ/ビデオの音や使い心地も一段と自然に。集中モードを使えば、今           | の機能強化により、FaceTime通話<br>していることに合わせて通知をフィ                     |
| 闭 アクセシビリティ     | ルタリングし、気が散らないようにすることができます。                                      |                                                             |
| 🛞 壁紙           | Appleソフトウェア・アップデートのセキュリティコンテン<br>をご覧ください:                       | /ツについては、以下のWebサイト                                           |
| 属 Siriと検索      | nttps://support.appie.com/kb/H1201222                           |                                                             |
| Apple Pencil   | 詳しい情報                                                           |                                                             |
| Touch IDとパスコード |                                                                 |                                                             |
| 🥃 バッテリー        | iDad(け 管理考に上って認められた是新のソフトウェア・アップデート;                            | を表示しています                                                    |
| 🖐 プライバシー       | in dura、目在目になって動のしていた政府のフライフエン フランフィー                           |                                                             |
|                |                                                                 |                                                             |
| App Store      |                                                                 |                                                             |
|                |                                                                 |                                                             |

・アップデートを準備中です。

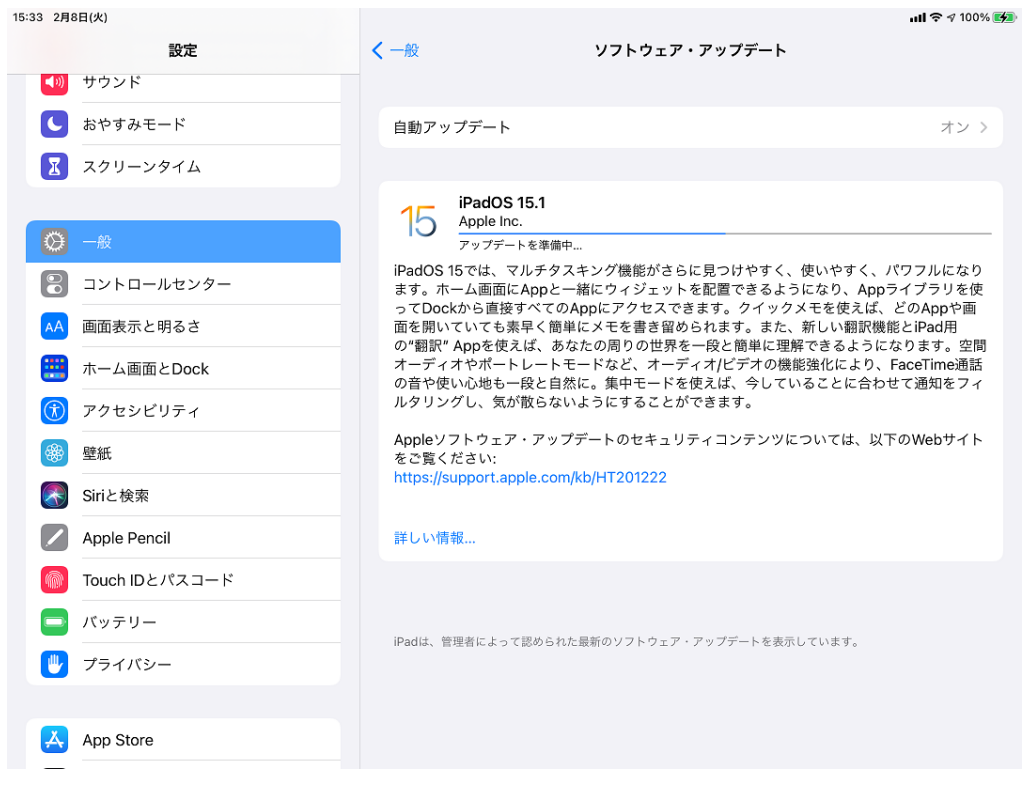

・ダウンロードが完了すると以下の画面(ダウンロード済み)になります。

ここで、「今すぐインストール」をタップします。

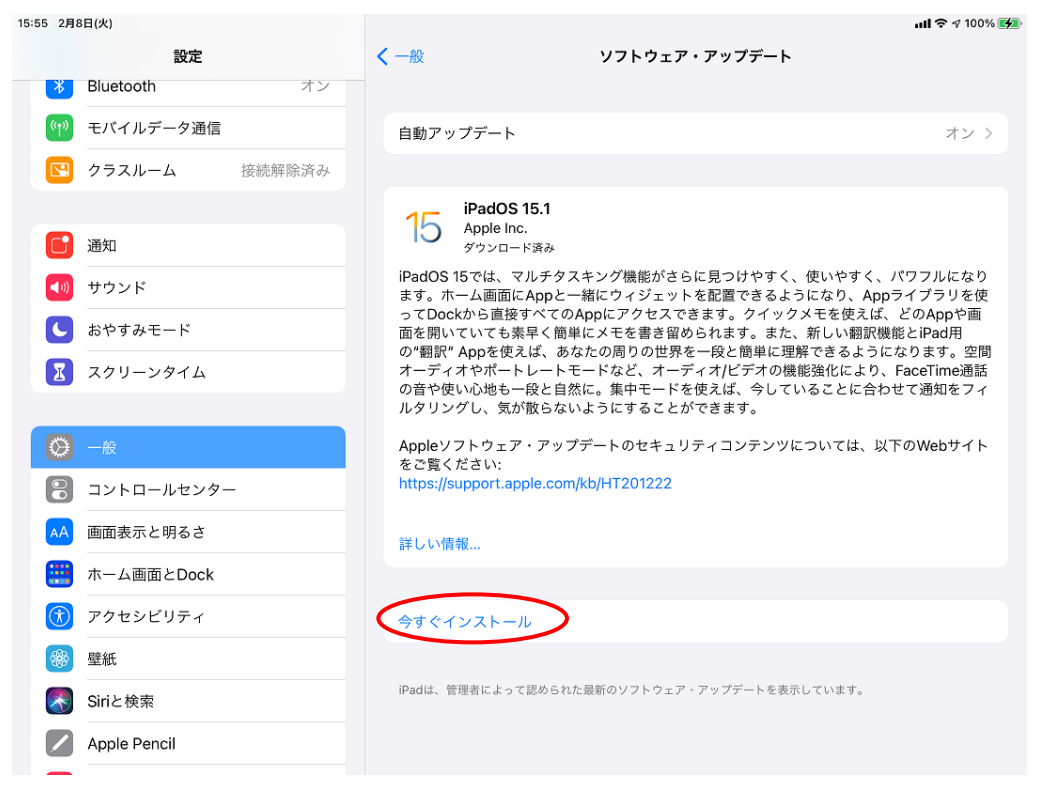

10

・「アップデートを検証中…」が表示され、その後、インストールが始まります。

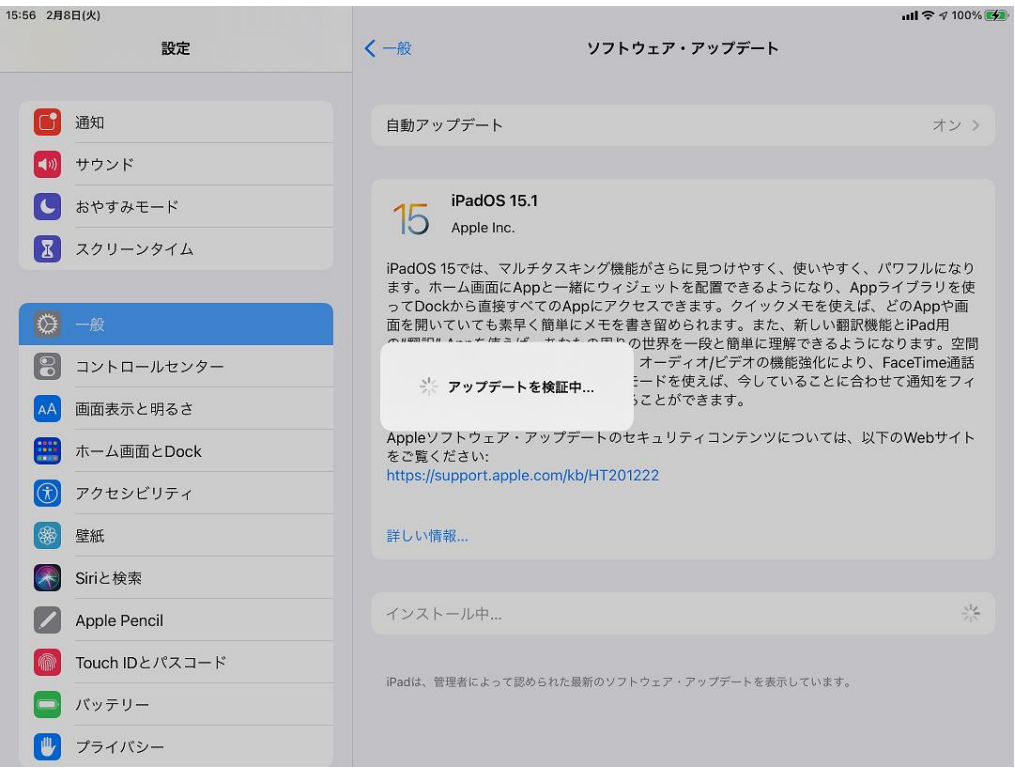

【注意】

インストール実行時にエラーとなった場合は、iPad を強制再起動(電源ボタンと ホームボタンを同時に、Apple マークが出るまで長押し)してください。 再起動後、再度アップデートを行ってください。

- インストール中は白地に黒の Apple マークが表示されます。
   インストール中(Apple ロゴ表示中)は絶対に電源を切らないでください。
- インストールが完了するとパスコードの入力画面になります。
   これでアップデートは完了です。

| au | •                                          | イ ull 중 100% 🗲 |
|----|--------------------------------------------|----------------|
|    | パスコードを入力<br>Touch IDをオンにするには<br>パスコードが必要です |                |
|    |                                            |                |
|    |                                            |                |
|    |                                            |                |
|    |                                            |                |
|    |                                            |                |

 パスコードを入力後、インストールされたバージョンを確認するため、ホーム画面から 「設定」アイコンをタップします。

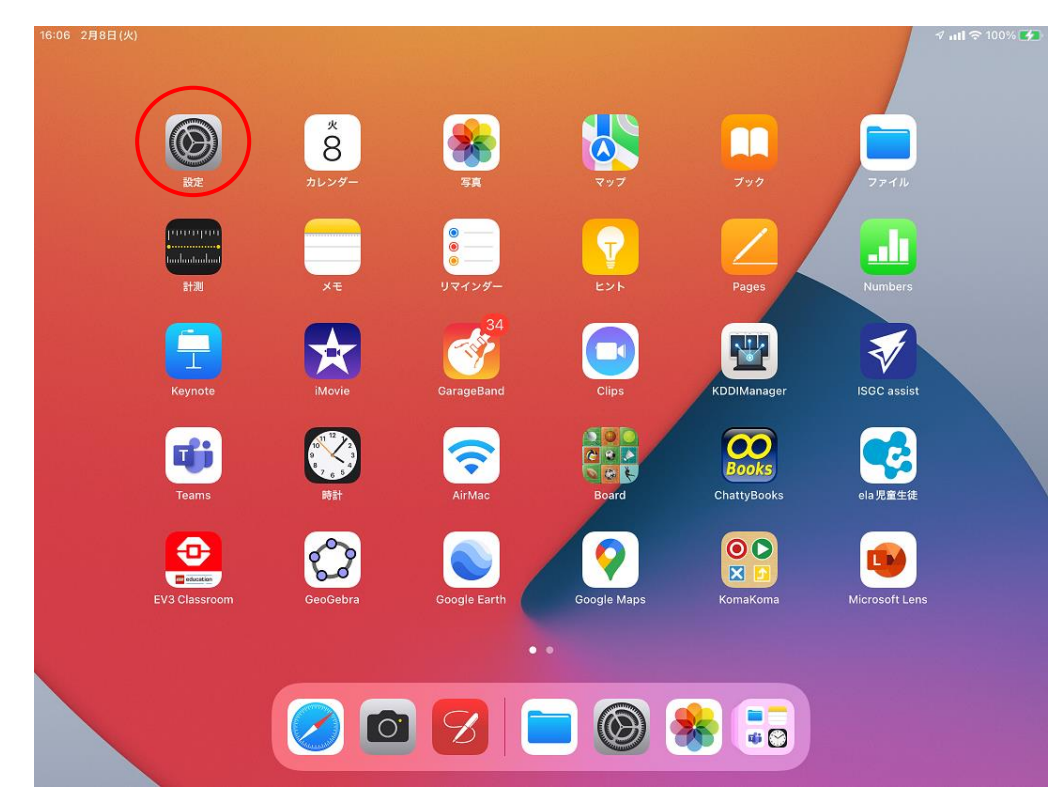

12 「設定」画面の「一般」および「情報」をタップします。

| 9:59 2月9日(水)                    |                                | 🕫 🖬 🕫 100% 🛃 |
|---------------------------------|--------------------------------|--------------|
| 設定                              | 一般                             |              |
| iPadにサインイン                      |                                |              |
| iCloud、App Store およびその他<br>を設定。 | 情報                             | >            |
|                                 | ソフトウェア・アップデート                  | >            |
| ▶ 機内モード                         |                                |              |
| 🛜 Wi-Fi giga-sch.mishima-edu    | AirPlayとHandoff                | >            |
| Bluetooth オン                    | ピクチャ・イン・ピクチャ                   | >            |
| (1) モバイルデータ通信                   |                                |              |
| ▶ クラスルーム                        | iPad ストレージ                     | >            |
| _                               | App のバックグラウンド更新                | >            |
| 通知                              |                                |              |
| サウンド                            |                                | >            |
| く 集中モード                         | +- <b>\pi</b> - <b>\bar{k}</b> | >            |
| スクリーンタイム                        |                                | >            |
|                                 | 言語と地域                          | >            |
|                                 | 辞書                             | >            |
| 🔒 コントロールセンター                    |                                |              |
| AA 画面表示と明るさ                     | VPNとテハイス官埋                     | >            |
|                                 |                                |              |

③ 「情報」の「システムバージョン」が「15.3.1」になっていることを確認します。

| 9:59 2月9日(水)                                  |             | 7 uli 🗢 100% 💋 |
|-----------------------------------------------|-------------|----------------|
| 設定                                            | く 一般 情報     |                |
| iPad にサインイン<br>iCloud、App Store およびその他<br>を制定 | 名前          | iPad >         |
| CRACE                                         | システムバージョン   | 15.1           |
| ▶ 機内モード                                       | 機種名         | iPad(第8世代)     |
| ᅙ Wi-Fi giga-sch.mishima-edu                  | モデル番号       | MYMJ2J/A       |
| <b>Bluetooth</b> オン                           | シリアル番号      | F6MDQ08FQ1KN   |
| 🖤 モバイルデータ通信                                   |             |                |
| ▶ クラスルーム                                      | ネットワーク      | KDDI           |
|                                               | <b>#</b>    | 0              |
| 通知 通知                                         | ビデオ         | 0              |
| サウンド                                          | 写真          | 26             |
| ( 集中モード                                       | Арр         | 38             |
| 又クリーンタイム                                      | 容量          | 32 GB          |
|                                               | 使用可能        | 14.73 GB       |
| ○ 一般                                          |             |                |
| 🕄 コントロールセンター                                  | キャリア        | KDDI 48.0      |
| AA 画面表示と明るさ                                   | モバイルデータ通信番号 | 07024619089    |

以上で iPadOS のアップデートは終了です。